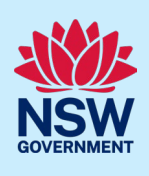

## How to use the Infrastructure Contributions Estimator

| 1. Go to the NSW Planning Portal via the following link.                                                                                                    | https://www.planningportal.nsw.gov.au/icdp/#/e<br>stimate                                                                                                    |
|----------------------------------------------------------------------------------------------------|----------------------------------------------------------------------------------------------------|
| 2. Refer to the Terms and Conditions - see below.                                                                                                    |                                                                                                    |
| Infrastructure Contributions Estimator   Terms and contributions of use for the NSW Planning Portal.  1. General Conditions 2. Disclaimer 3. Privacy Statement 4. Infrastructure Contributions Estimator 5. Copyright 6. Feedback  1.0 General Conditions About the NSW Planning Portal The NSW Planning Portal is an initiative of the New South Wales Government and has been of including documents or other information in the NSW planning database established under the NSW planning database is an electronic repository of spatial datasets or other maps that instruments plans or other documents or information relating to the administration of the EE | Additions of use<br>designed to provide public access to a range of planning services and information<br>the Environmental Planning and Assessment Act 1979 (the EP&A Act).<br>t are adopted or incorporated by way of reference by environmental planning<br>28.4 Act that are required to be publiched on the NSW Planning Portal by the regulations<br>Determined to be publiched on the NSW Planning Portal by the regulations |
| <ol> <li>Click I Agree when you are ready to<br/>continue.</li> </ol>                                                                                                    | ⊘ I Agree                                                                                                    |

# 1. Address – search by a NSW address/Lot or Map Search

The following five steps are required to be completed before the estimator is calculated – see below.

| 1 Address     | 2 Applicable C | ontributions           | 3 Proposed De | evelopment | (4) E | xisting Development | 5 Estimation |
|---------------|----------------|------------------------|---------------|------------|-------|---------------------|--------------|
| Address – sea | rch for a vali | d New Sou <sup>.</sup> | th Wales ad   | ldress by: |       |                     |              |
| Address       |                |                        | : Cot         |            |       |                     | 峰 Map search |
|               |                |                        |               |            |       |                     |              |

<sup>©</sup> State of New South Wales through Department of Planning and Environment 2023. Information contained in this publication is based on knowledge and understanding at the time of writing, December 2023, and is subject to change. For more information, please visit dpie.nsw.gov.au/copyright <a href="https://www.gov.au/copyright">CM9 Reference></a>

### Infrastructure Contributions Estimator

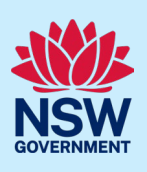

| Q Step 1 - Address / Lot Search                                                                                                    |                                                                             |
|----------------------------------------------------------------------------------------------------|-----------------------------------------------------------------------------|
| Search multiple addresses/lots                                                                                                    |                                                                             |
| Address CLot                                                                                                    | n Map search                                                                |
| <b>Q</b> Search an address                                                                                                    |                                                                             |
|                                                                                                    | × _]                                                                        |
|                                                                                                    |                                                                             |
|                                                                                                    | Submit Θ                                                                    |
| 4. Enter and select the address.                                                                                                    | 8 THE KNOLU                                                                 |
| Notes:                                                                                                    | 8 THE KNOLL MIRANDA 2228                                                    |
| • As you begin to type the system will                                                                                                    | 8 THE KNOLL JILLIBY 2259                                                    |
| auto-suggest possible addresses.                                                                                                    | 8 THE KNOLL TALLWOODS VILLAGE 2430                                          |
| To enter multiple addresses/Lots click                                                                                                    | 8 THE KNOLL AVALON BEACH 2107                                               |
| search multiple address/tots tick-box.                                                                                                    | Search multiple addresses/lots                                              |
| The following messages will appear:                                                                                                    |                                                                             |
| This address is not recognised by the estimator to be within a local contribution still apply. Please contact <b>Central Coast Council</b> for more information. | is plan prepared using the NSW Planning Portal. Local contribution plans ma |
| Found 1 contribution plan(s) for selected address/lot                                                                                                    |                                                                             |
| 5. If a contribution plan is found, click<br>Submit.                                                                                                    | Submit                                                                      |

# 2. Applicable Contributions

| 1 Address  | 2 Applicable Contributions | 3 Proposed Development         | 4 Existing Development                  | 5 Estimation    |
|------------|----------------------------|--------------------------------|-----------------------------------------|-----------------|
| Step 2 - A | Applicable Contributions   |                                |                                         |                 |
| # 8 THE KN | OLL JILLIBY 2259           |                                |                                         | 7               |
| Plan id    | Contributions type         | Plan name                      | F                                       | lan boundary    |
| SCR-100    | SBC                        | HPC Strategic Biodiversity Com | ponent Cumberland Plan Conservation Pla | an 🔽            |
|            |                            |                                | () Pr                                   | evious Submit 🔿 |

Infrastructure Contributions Estimator

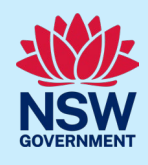

| 6. Click Submit to continue.                                                                                                    | Submit 🕥                                                                                                    |
|----------------------------------------------------------------------------------------------------|----------------------------------------------------------------------------------------------------|
| 3. Proposed Development                                                                                                    |                                                                                                    |
| 1 Address 2 Applicable Contributions 3 Proposed                                                                                                    | Development                                                                                                    |
| Development         Select Category                                                                                                    | ▼<br>③ Cancel ② Select<br>ore information on local contributions, please contact Central Coast Council.<br>③ Previous Submit ④                                                          |
| <ul> <li>7. Click the Select Category drop-down and select from the available list.</li> <li>Note: If you are unable to make the required selection, contact the relevant Council for more information.</li> </ul> | Select Category Manufactured home estate Other development uses Other residential uses Residential Accommodation Subdivision Subdivision types for contributions Supporting development |
| 8. Click the Select Type(s) drop-down and select from the available list.                                                                                                    | Select Type(s)  Non-residential development Residential lot (strata) Residential lot (torrens) Residential lot for an exempt use                                                        |
| 9. Click Select to continue.                                                                                                    | ⊘ Select                                                                                                    |

Housing and Productivity Contribution Infrastructure Contributions Estimator

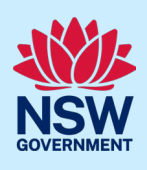

10. If required, click Add more Dev Type(s) and repeat Step 7 – Step 9 above.

Note: Multiple development types (also called dev types) can be added to accommodate what is in the development proposal. For example, if the development proposal involves subdivision and construction, these are two separate development types. Once all applicable development types have been added, proceed to submit.

11. Click Submit to continue

Submit 🕑

Add more dev type(s)

## 4. Existing Development

| 1 Address                                                                                                    | 2 Applicable Contributi                                                                                                    | ions (3) Proposed I                                                                                                    | Development         | <ol> <li>Existing Development</li> </ol>  | 5 Estimation |
|----------------------------------------------------------------------------------------------------|----------------------------------------------------------------------------------------------------|----------------------------------------------------------------------------------------------------|---------------------|-------------------------------------------|--------------|
| You will only<br>Residential lot (                                                                                                    | be asked to input details of the<br>(torrens)                                                                                                    | applicable developments tha                                                                                                   | at are found in the | e digital contributions frameworks        |              |
| 12. Insert the<br>dwellings<br>Note: This sc<br>previous sele                                                                                                    | e total gross numb<br>s in the developme<br>creen will populate<br>ections i.e., Reside                                                                                                    | per of lots or<br>ent proposal.<br>e based on<br>ential lot(s).                                                               | Residen             | tial lot (Torrens)                        | Lots         |
| 13. Select Ye<br>additional<br>Note: The He<br>Contribution<br>any existing<br>discounted f<br>(including exist<br>demolished)<br>you will need<br>proceeding to<br>Click the<br>information | es or No if you wa<br>al existing develop<br>ousing and Product<br>applies to new de<br>development on the<br>from the developm<br>kisting dwellings to<br>. If there are exist<br>d to account for the<br>to Get Estimate.<br>question mark for | nt to add an<br>oment.<br>ctivity<br>evelopment, so<br>the site is<br>nent proposal<br>being<br>ting dwellings,<br>nem before | Do                  | you want to add existing dev<br>Yes () No | velopment?   |
| 14. Click Get                                                                                                    | t Estimate to cont                                                                                                    | inue.                                                                                                    |                     | Get Estimate                              | 2            |

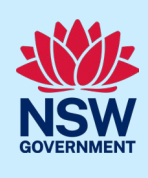

| 5. Estimation                                                                                                    |                                                                                                    |
|----------------------------------------------------------------------------------------------------|----------------------------------------------------------------------------------------------------|
| 1 Address 2 Applicable Contributions 3 Propose                                                                                                    | ed Development 4 Existing Development 5 Estimation                                                                                                    |
| Optional: If there is existing development on the otherwise, continue to Step 17.                                                                                                    | ne site complete the following steps,                                                                                                    |
| Development         Select Category                                                                                                    | Cancel Select  ore information on local contributions, please contact Central Coast Council.  Previous Submit O                                                                         |
| <ul> <li>15. Click the Select Category drop-down and select from the available list.</li> <li>Note: If you are unable to make the required selection, contact the relevant Council for more information.</li> </ul> | Select Category Manufactured home estate Other development uses Other residential uses Residential Accommodation Subdivision Subdivision types for contributions Supporting development |
| 16. Click the Select Type(s) drop-down and select from the available list.                                                                                                    | Select Type(s) Non-residential development Residential lot (strata) Residential lot (torrens) Residential lot for an exempt use                                                         |
| 17. Click Submit to continue                                                                                                    | Submit                                                                                                    |
|                                                                                                    |                                                                                                    |

The contribution is calculated based on the applicant's inputs. For future applications lodged through the Portal, this information will be confirmed by the relevant Consent Authority.

### Infrastructure Contributions Estimator

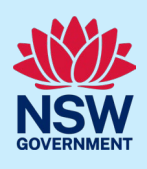

| opered property dut                                                                                                    | Iress                                                                                                    |                                                                                                    |
|----------------------------------------------------------------------------------------------------|----------------------------------------------------------------------------------------------------|----------------------------------------------------------------------------------------------------|
| Contributions amount is estin                                                                                                    | mated based on the following address:                                                                                                    |                                                                                                    |
| 8 THE KNOLL JILLIBY                                                                                                    | 2259                                                                                                    |                                                                                                    |
| Below outlines the inpu                                                                                                    | uts that you have entered:                                                                                                    |                                                                                                    |
| Development                                                                                                    | Total number of units                                                                                                    | Unit of charge                                                                                                    |
| Residential lot (torrens)                                                                                                    | 11                                                                                                    | Lots                                                                                                    |
| Housing and Productiv                                                                                                    | ity Contribution                                                                                                    |                                                                                                    |
| Housing and Productivity con                                                                                                    | ntribution amount is estimated based on the following                                                                                                    | contributions plan/s:                                                                                                    |
| <ul> <li>HPC Strategic Biodive</li> </ul>                                                                                                    | ersity Component Cumberland Plain Conservation Plan                                                                                                    |                                                                                                    |
| Base Housing and Productiv                                                                                                    | vity Contribution                                                                                                    | \$110.000.0                                                                                                    |
| Total Housing and Producti                                                                                                    | vity Contribution :                                                                                                    | \$110,000.0                                                                                                    |
|                                                                                                    |                                                                                                    |                                                                                                    |
| Estimated total infras                                                                                                    | tructure contributions                                                                                                    | \$110.000                                                                                                    |
| 2<br>                                                                                                    |                                                                                                    |                                                                                                    |
|                                                                                                    |                                                                                                    |                                                                                                    |
| The Infrastructure Contri<br>provided by the user. This<br>to the proposed develops<br>and Environment Court.<br>The estimated results are<br>purposes only.<br>What this estimator does                                                                                                    | butions Estimator provides an estimation only of the co<br>s should not be used for the purpose of determining th<br>nent.The use of the estimator is at the user's discretion<br>a based on the information you, the user, provided at th<br>s not consider                                                                                                    | ontribution amount and is based on the information<br>e actual contributions amount that would be applicable<br>n and is not to be used in disputes, including in the Land<br>he time of estimation and must be used for guidance                                                                                                    |
| The Infrastructure Contriprovided by the user. This to the proposed developm and Environment Court. The estimated results are purposes only. What this estimator does to view the application related exemptions related exemptions related to view the application of the encouraged to visi webpage to determ. Local contributions data The user is encour the amount provided by the application of the amount provided by the encouraged to the the set of the set of the | butions Estimator provides an estimation only of the cost<br>should not be used for the purpose of determining the<br>nent.The use of the estimator is at the user's discretion<br>a based on the information you, the user, provided at the<br>s not consider<br>al and state infrastructure contributions: for exemption<br>able local contributions plan or contact the applicable of<br>d to the Housing and Productivity Contribution, the use<br>re the site is subject to Special Infrastructure Contribu-<br>t the <u>SIC Online Service</u> webpage to determine if SIC<br>mine if a State Planning Agreement applies, or otherwin<br>s where a council has not prepared a digital contribution<br>. Contributions Plans prepared outside the NSW Plann<br>aged to view the applicable local contributions plan or<br>the estimator will be an estimate only and does not pre- | ontribution amount and is based on the information<br>e actual contributions amount that would be applicable<br>in and is not to be used in disputes, including in the Land<br>the time of estimation and must be used for guidance<br>has related to local contributions, the user is encouraged<br>local council for further information if required. For<br>er is encouraged to visit the <b>Department's corporate</b><br>utions (SIC) or a State Planning Agreement: the user is<br>apply or the <b>State Voluntary Planning Agreements</b><br>ise contact the Department if required.<br>ons plan using the NSW Planning Portal or not provided<br>ing Portal remain in effect and may not be identified.<br>• contact the local council for confirmation<br>edetermine the actual contribution payable for the |

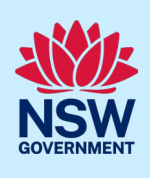

## What happens next?

The Infrastructure Contribution Estimator will workflow to the Consent Authority

### If you need more information

- Click the Help link at the top of the screen to access the NSW Planning Portal help pages and articles.
- View more quick reference guides, FAQs and support resources on our support page at https://www.planningportal.nsw.gov.au/support/how-guides and/or contact ServiceNSW on 1300 305 695.
- Email any further enquiries to hpc.enquiry@planning.nsw.gov.au.